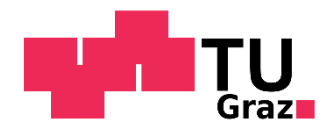

# APPLICATION GUIDE FOR MOBILITY-ONLINE

# (incoming student mobility)

| I. NOI  | MINATION                           | 2  |
|---------|------------------------------------|----|
| II. REC | GISTRATION                         | 2  |
| Ste     | p 1: Create a TUGRAZonline account | 2  |
| Ste     | p 2: Register with Mobility-Online | 4  |
| III. AP | PLICATION WORKFLOW                 | 4  |
| a.      | Application details                | 5  |
| b.      | Application documents              | 5  |
| IV. LE  | ARNING AGREEMENT                   | 6  |
| V. AC   | CEPTANCE AT TU GRAZ                | 8  |
| a.      | Letter of Acceptance               | 8  |
| b.      | Enrollment Process                 | 8  |
| с.      | Activate your TUGRAZonline account | 8  |
| d.      | Arrival information                | 10 |
| VI. EX  | TENSION (OPTIONAL)                 | 10 |
| VII. EI | ND OF STAY                         | 10 |
|         |                                    |    |

# **About Mobility-Online**

Mobility-Online is a web-based software that manages all types of mobility and exchange programmes. You will use Mobility-Online from the beginning until the end of your exchange period for uploading application documents, selecting courses for your Learning Agreement, downloading your Acceptance Package, etc. Your home university's coordinator starts your application with your nomination at TU GRAZ (except for some programmes like ERASMUS+ traineeships).

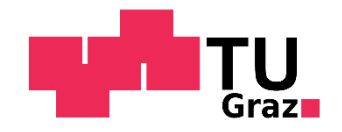

## I. NOMINATION

After your home university has nominated you via Mobility-Online, you will receive an email with the subject "Nomination at Graz University of Technology" (please have a look in your spam folder as well) that gives you instructions about the registration/application process.

## **II. REGISTRATION**

In this email mentioned above you will find two links. The first one is for creating your personal basic user account in the TUGRAZonline system (the information management system used at TU Graz) and the second one is for logging into Mobility-Online for the further application process.

Two steps need to be done to start your application:

- 1. Create your TUGRAZonline Basic User Account (first link in your email) you will define a username and password which you need for your application
- 2. Register with Mobility-Online (use your defined username and password from step 1)

# Step 1: Create a TUGRAZonline account

Please click on the first link in the email.

| Regist         | ration - basic user  |
|----------------|----------------------|
|                |                      |
| Aaster data    |                      |
| Mr./Mrs./Ms.   | Please select ▼      |
| irst name      |                      |
| ast name       |                      |
| Date of birth  | Format: DD.MM.YYYY   |
| Aaiden name    |                      |
| ccount data    |                      |
| - mail addrag  |                      |
| -mail audres   | john.doe@example.com |
| Re-enter e-ma  | ail address          |
|                | john doegexample.com |
| Preferred lang | uage Deutsch V       |

After filling in your data please click "Confirm data" at the end of the page.

we care about international education

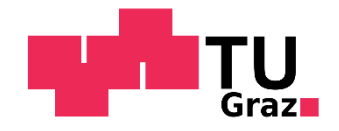

On the next page you can see your data once again. If your data is correct, please click "Submit data".

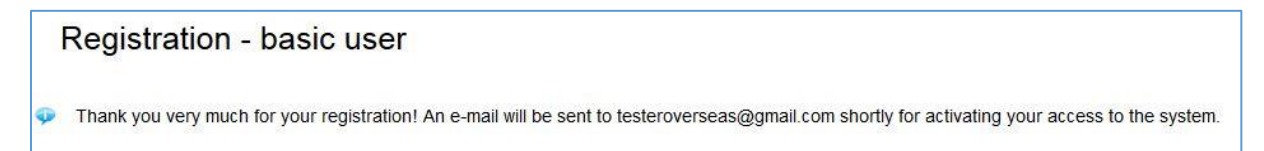

Please check your email account (spam folder as well) for an email with the subject **"Activating the access to TUGRAZonline"**. To activate your account, please click on the link which you receive in that email. The following webpage will be opened:

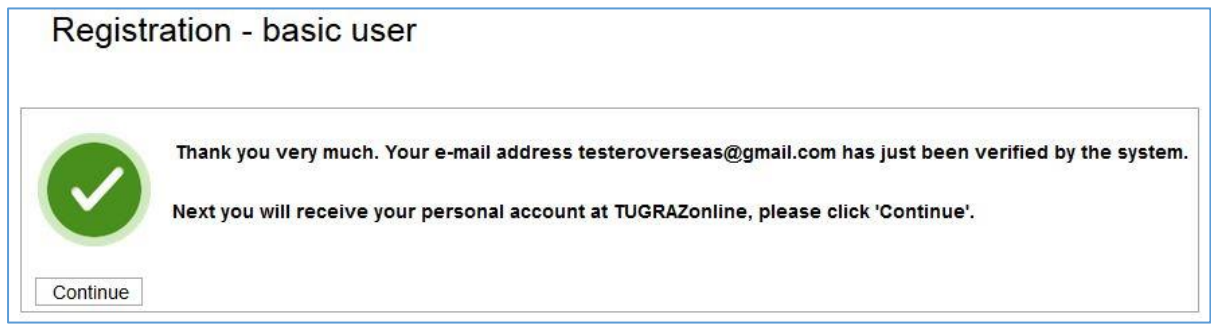

If you click "Continue", a new page will open. Please choose a username and password for the TUGRAZonline system and click "Complete registration". Please write down the username and password, you will need it later for your application in Mobility-Online.

| Please, choose the user name according to the fo<br>• Required<br>• min 5, max 20 characters                                                                                                    | lowing criteria:                                                                                                    |                                                                                                    |                                                       |
|----------------------------------------------------------------------------------------------------|----------------------------------------------------------------------------------------------------|----------------------------------------------------------------------------------------------------|-------------------------------------------------------|
| <ul> <li>the first character must be a letter</li> <li>may contain numbers</li> <li>no upper-case letter</li> <li>no special characters</li> <li>may not contain first name and last na</li> </ul>                                                                                                    | me<br>vr                                                                                                    |                                                                                                    |                                                       |
| Password                                                                                                    |                                                                                                    |                                                                                                    |                                                       |
| Confirm new password                                                                                                    |                                                                                                    |                                                                                                    |                                                       |
| Please choose the password according to the foll<br>• Required<br>• min 10, max 40 characters<br>• at least 3 letters<br>• at least 1 number<br>• at least 1 special character (without ni<br>• must not contain first name, last name<br>• at least 3 characters must be different<br>• Recommendations<br>• Also parts of first or last names shoul | wing criteria:<br>mbers and letters) from I#\$%&()*+,- <i>l</i> ;<=>?[\<br>, username, social security number or regist<br>from all passwords of both groups (=TUGRA<br>I not be used.<br>re than 3 letters) which can be found in (Eng | ץ^_{I}~<br>tration number<br>vZonline and network access) in the<br>glish or German) dictionaries. | last 18 month                                         |
| <ul> <li>must not contain first name, last name</li> <li>at least 3 characters must be different</li> <li>Recommendations</li> <li>Also parts of first or last names shoul</li> </ul>                                                                                                    | , username, social security number or regist<br>from all passwords of both groups (=TUGRA<br>not be used.<br>re than 3 letters) which can be found in (Eng                                                                              | Iration num<br>Zonline an<br>Jlish or Ger                                                          | ber<br>d network access) in the<br>man) dictionaries. |
| • You should not use parts of words (m                                                                                                    | THERATOR                                                                                                    |                                                                                                    |                                                       |

Your basic user account has been created successfully. The first step is done.

Wait for ten minutes to have the system updated.

we care about international education

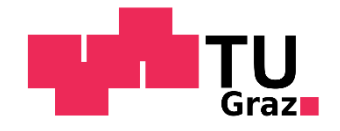

# Step 2: Register with Mobility-Online

Go back to the e-mail "Nomination at Graz University of Technology" and click on your personal **"Login**" link (at the very bottom of the e-mail). The following page will appear:

| TU Graz<br>Graz University of Technology                                                                                                    |                                                                  |
|----------------------------------------------------------------------------------------------------|------------------------------------------------------------------|
|                                                                                                    | Log In                                                           |
| Single Sign-On<br>To login, use your TUGRAZonline account details.<br>■ Iforgot my password.><br>■ I do not have a TUGRAZonline account yet.><br>■ I would like to use a PIN-Code.> | Username<br>TUGRAZonline Password<br>Log In with Handysignature2 |

You can switch the language to English by clicking on EN in the upper part of the window.

Please enter your username and password that you have created before and click "Log In".

Please save this link for later. You will need it every time when logging-in to Mobility-Online.

# **III. APPLICATION WORKFLOW**

Now you can see your application workflow with the data inserted by your home university. Please click on "Complete/display application details" and insert the requested information.

|   | Last Name TEST<br>First Name Incoming Student<br>Date of Birth (dd.mm.y 01.11.2001<br>Email Address iotest279@gmail.c<br>Home Institution DK ODENSE01 - L | com<br>Iniversity of So | Host Country<br>Host Institution<br>Academic year<br>Semester | / Austria<br>GRAZ02 - Graz University o<br>r 2024/2025<br>r Winter Semester 2024 | Exchange programme ERASMUS+ student<br>of Tec Field of study at TU Gr Bachelor's program | t mobility for<br>me; Chemistr |
|---|----------------------------------------------------------------------------------------------------|-------------------------|---------------------------------------------------------------|----------------------------------------------------------------------------------|------------------------------------------------------------------------------------------|--------------------------------|
| > | Necessary steps                                                                                                    | Done                    | Done on                                                       | Done by                                                                          | Direct access via following link                                                         | 9/30                           |
| ~ | Start Application                                                                                                    |                         |                                                               |                                                                                  |                                                                                          | 2/2                            |
|   | Application Email sent from TU GRAZ<br>Application details have been completed                                                                            | <b>v</b>                | 04.03.2024<br>19.03.2024                                      | Automatically generated<br>Incoming Student TEST                                 | Complete/display application details                                                     | ?                              |
| > | Application Documents                                                                                                    |                         |                                                               |                                                                                  |                                                                                          | 7 / 10                         |
| > | Learning Agreement                                                                                                    |                         |                                                               |                                                                                  |                                                                                          | 0 / 1                          |
| > | Cancel Application                                                                                                    |                         |                                                               |                                                                                  |                                                                                          | 0/1                            |
| > | Acceptance at TU GRAZ                                                                                                    |                         |                                                               |                                                                                  |                                                                                          | 0/11                           |
| > | Extension of stay (optional)                                                                                                    |                         |                                                               |                                                                                  |                                                                                          | 0 / 1                          |
| > | End of Stay                                                                                                    |                         |                                                               |                                                                                  |                                                                                          | 0 / 4                          |
|   |                                                                                                    |                         |                                                               |                                                                                  |                                                                                          |                                |

we care about international education

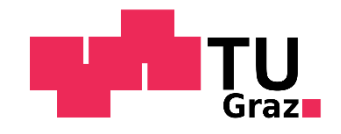

# a. Application details

Click "Forward to update" and fill in the required fields (marked with an asterisk).

| Edit application                                    |                                     |
|-----------------------------------------------------|-------------------------------------|
| 3ack Forward to update                              |                                     |
| Application Details                                 |                                     |
| Type of applicant                                   | Incomings Outgoings *               |
| Type of person                                      | Student ○ Staff *                   |
| Exchange programme                                  | ERASMUS+ student mobility for st •  |
| Academic year                                       | 2024/2025 🔹 *                       |
| Semester                                            | Winter Semester 2024                |
| Personal Details                                    |                                     |
| Last Name                                           | TEST                                |
| First Name                                          | Incoming Student                    |
| Gender                                              | ○ Male                              |
| Date of Birth (dd.mm.yyyy)                          | 01.11.2001                          |
| Email Address                                       | iotest279@gmail.com                 |
| Repeat your Email Address                           | iotest279@gmail.com *               |
| Nationality                                         | Chile •                             |
| Data concerning the current study                   |                                     |
| Country of the Home University                      | Denmark -                           |
| Home Institution                                    | DK ODENSE01 - University of Sout  * |
| Current Degree Level                                | Bachelor ○ Master ○ PhD             |
| Name of the Study Programme at your Home University | teststudienrpogramm *               |
| Data concerning the stay abroad                     |                                     |

Once you have completed all information click **"update**" either at the top or the bottom of the page for submitting the data.

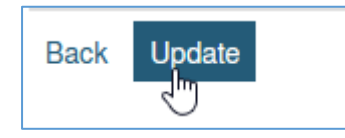

Click **"Back** " to return to your application workflow and complete the next steps one by one.

Do not forget to tick the checkbox to confirm data, if asked.

# b. Application documents

In the next steps, you will be asked to upload some documents (mostly **PDF files**). The documents required may vary depending on the mobility programme you are participating in.

#### List of Application Documents:

- (1) Portrait picture (a picture of yourself)Criteria: jpeg, png or gif file with max. 500x500 pixel, in color
- (2) Copy of your Passport or ID card (front side and back side)
- (3) Transcript of Records in English
- (4) Valid Confirmation about German or English language skills (Level B2 CEFR)
   (if German/English is your <u>mother tongue</u>, please upload your passport instead)

we care about international education

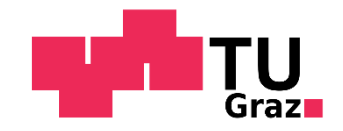

- (5) Bachelor's Diploma Certificate (if you want to register for a Master's programme)
- (6) Confirmation of your supervisor at TU Graz (if you want to work on your Master thesis)
- (7) Signed application form (can be downloaded in the workflow)

After uploading all documents, the International Office will review your application. This process can take between 1-3 weeks. If something is missing or changes are necessary, you will be contacted via email.

#### **IV. LEARNING AGREEMENT**

The next step is to create your Learning Agreement.

If you want to search for all courses offered at TU Graz (in German and English), please go to <u>https://online.tugraz.at</u> and select "courses" in the search bar. You can search for courses taught entirely in English here: <u>www.tugraz.at/go/search-courses</u>.

This Learning Agreement is a preliminary statement of the courses you plan to take at TU Graz and a commitment from your home university that it will recognise the credits you earn at TU Graz for these courses. To prove this, it has to be signed by all three parties: you, your home university and TU Graz. Once you have arrived at TU Graz, you have the possibility to change your course selection.

**Course Selection Instructions**: You will find useful information about course selection directly in the Learning Agreement section - please read the information carefully.

| Ecuning Agreement                             |  |
|-----------------------------------------------|--|
| OPTIONAL: Courses taught in English have been |  |
| Important Course Search Information:          |  |

Are you an Erasmus+ student who needs an online learning agreement (OLA)? Read the section <u>OLA (for Erasmus+ students only)</u> as the course selection process for the OLA is different.

When your course search has been successful, please click "Select courses" in the next workflow step and click "Enter further courses..." at the bottom of the page:

| Courses for the Learning Agreement have been selected | Select courses |  |
|-------------------------------------------------------|----------------|--|
|                                                       |                |  |

we care about international education

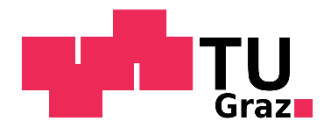

| Edit learning agreement                                            |                                                                                    |                                                                                                  |                                                                |  |
|--------------------------------------------------------------------|------------------------------------------------------------------------------------|--------------------------------------------------------------------------------------------------|----------------------------------------------------------------|--|
| For further help please expand this bar!                           |                                                                                    |                                                                                                  |                                                                |  |
| Last name<br>Home institution<br>Host institution<br>Academic year | TEST<br>University of Southern Denmark<br>Technische Universität Graz<br>2024/2025 | First name<br>Country of the home institution<br>Country of host institution<br>Name of Semester | Incoming Student<br>Denmark<br>Austria<br>Winter Semester 2024 |  |
| All original courses                                               |                                                                                    |                                                                                                  | 0,00 Credits total for 0 courses                               |  |
| All added courses                                                  |                                                                                    |                                                                                                  | 0,00 Credits total for 0 courses                               |  |
| All deleted courses                                                |                                                                                    |                                                                                                  | 0,00 Credits total for 0 courses                               |  |
|                                                                    |                                                                                    |                                                                                                  |                                                                |  |
|                                                                    |                                                                                    |                                                                                                  |                                                                |  |
| Back                                                               | Enter further courses                                                              |                                                                                                  |                                                                |  |

Please note that courses are updated in July each year for the upcoming year of study, so if you apply for fall semester/full year of study, courses may not be up-to-date at the moment. Therefore we ask you to select courses from the current year of study. (Usually, most courses are offered the next year, too.)

| Cancel Create                                                                         |                                                                                                    |
|---------------------------------------------------------------------------------------|----------------------------------------------------------------------------------------------------|
| Host institution                                                                      | Technische Universität Graz - GRAZ02                                                                                                    |
| Study area                                                                            | Chemie (NAWI GRAZ)                                                                                                    |
| Study field                                                                           | Master's programme; Chemistry - 1071                                                                                                    |
| Academic year                                                                         | 2018/2019 • ? • Select current year of study                                                                                                    |
| Semester                                                                              | Winter semester 2018/2019 🔻                                                                                                    |
| Course unit code at the host institution<br>Course unit title at the host institution | Course unit code at the host institution must be fille 💽 Q<br>Course unit title at the host institution must be filled in.<br>There are still 255 Characters available |
| Number of lessons at the host institution                                             | Number of lessons at the                                                                                                    |
| Number of ECIS Credits at the host institution                                        |                                                                                                    |
| Information about/Link to course at the host institution                              | There are still <b>100000</b> Characters available                                                                                                    |
| Cancel Create                                                                         |                                                                                                    |

Please select the current year of study at "Academic Year" and choose winter or summer semester. Enter the course number at "Course unit code at the host institution", click out of the box and the course information will be filled in automatically.

If you want to search for a specific course, click on the magnifying glass and enter a search term in "Selection masks". Click on "Execute search", choose your course and tick off the box on the left side. The information of the course will be filled in automatically, and your selected courses will be added to your Learning Agreement.

After finishing your course selection, please click "Back to the application workflow", then click "Confirm that Learning Agreement is complete" and tick the checkbox.

we care about international education

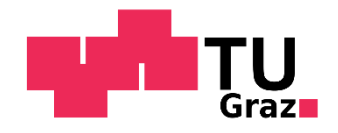

Please follow the steps in your Mobility-Online application workflow to upload your signed learning agreement.

# OLA (for Erasmus+ students only)

If you are an Erasmus+ student and your university uses the Online Learning Agreement (OLA), you don't have to enter the courses you want to take during your exchange in Mobility-Online, but you have to complete the Online Learning Agreement in your home university's system. Your home university must then digitally send us the Learning Agreement for signature.

# **V. ACCEPTANCE AT TU GRAZ**

# a. Letter of Acceptance

When all your application documents are complete and you have uploaded your signed Learning Agreement you will receive an email, asking you to download your Letter of Acceptance and the Pre-Arrival Information Package in your workflow in Mobility-Online. Please note that we only issue the Letter of Acceptance in digital format.

Please use this letter for your Visa/Residence Permit application at the Austrian Embassy in your home country, if needed.

# b. Enrollment Process

In order to complete the enrollment process at TU Graz you have to complete the following steps:

- Add your emergency contact: In case of emergency, we need the contact data of one related person (mother, father, brother, sister, etc.) This data will only be used in emergency situations and will not be given to third parties.
- Add your arrival and departure date: Please enter the date of arrival and departure. Please make sure that you will be in Graz to attend the Orientation Events before the semester begins. Exact dates will be sent to you via email.

When all the required information is given, the International Office – Welcome Center can facilitate the enrollment process at TU Graz. You receive an e-mail with further information about the payment of the student union fee (ÖH fee) once the enrollment process has been started.

Please follow the instructions on how to pay the student union fee (ÖH fee) given by email. Once the ÖH fee has been paid you will receive an e-mail including your PIN-code (4 digits).

# c. Activate your TUGRAZonline account

Once you have received the email with the PIN code, there are still a few steps to take to fully activate your TU Graz account. Detailed information on the next steps will also be sent to you by e-mail once you have enrolled at Graz University of Technology.

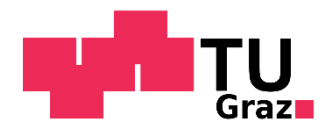

The following steps need to be completed to fully activate your account:

Step 1: Activate your TUGRAZonline account:

<u>https://online.tugraz.at/</u>  $\rightarrow$  click on "Login"

You are directed to the following page:

| TU Graz<br>Graz University of Technology                                                                                                    |                                       |
|----------------------------------------------------------------------------------------------------|---------------------------------------|
|                                                                                                    | LogIn                                 |
| Single Sign-On<br>To login, use your TUGRAZonline account details.                                                                                   |                                       |
| <ul> <li>I forgot my password. &gt;</li> <li>I do not have a THGRAZonline account yet. &gt;</li> <li>I would like to use a PIN-Code. &gt;</li> </ul> | Username<br><br>TUGRAZonline Password |
|                                                                                                    | Log In                                |

You can change the language in the top of the page to English. Then click on "I would like to use a PIN-Code" and the select the user group "student".

You will be directed to this page:

| TUGRAZonline<br>Account - Valic<br>Students                 | late PIN Code                                                        |
|-------------------------------------------------------------|----------------------------------------------------------------------|
| PIN code                                                    |                                                                      |
| (you can pick it up personal<br>Information for a successfu | lly in the registration office)<br>Il start my studies: Welcome Days |
| Registration number                                         |                                                                      |
| Date of birth                                               | Format: DDMMYYYY                                                     |
|                                                             | Save Cancel                                                          |

Insert your **PIN code**, your **registration number** (which was also in the PIN-code e-mail) and your **date of birth**. Once you have entered all your data click on "Save".

#### Step 2: Activate the two-factor authentication (2FA):

After having successfully activated your TUGRAZonline account and logged in to TUGRAZonline, also activate your 2-factor authentication (2FA): <u>How to activate the 2FA</u>

we care about international education

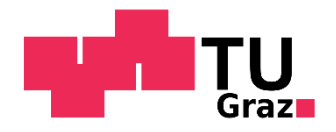

When the account activation was successful you should be able to see various icons in your TUGRAZonline profile. Help video: <u>How to log into TUGRAZonline</u>

| TUGRAZ online | Ma                          | ax BIB_1000 - DE                          | TU                    |                     |   |   |
|---------------|-----------------------------|-------------------------------------------|-----------------------|---------------------|---|---|
| 🕋 Home        |                             |                                           |                       |                     |   | ۹ |
|               |                             | Show only                                 | Favourites A          |                     |   |   |
|               | All applications 🔻          |                                           |                       |                     |   |   |
|               | Filter by application title |                                           |                       | Recommendation -    | ] |   |
|               | My Degree Programme         | My Courses                                | My bookmarked courses | B-C My Exam Dates   |   |   |
|               | My Achievements             | Recognitions / Achievement<br>supplements | My Theses             | My Doctoral Project |   |   |
|               | Registration Documents      | Transcripts                               | Student Files         | Tuition Fees        |   |   |
|               | Current/Home Address        | My Applications                           | T7 Calendar           | Evaluations         |   |   |
|               |                             |                                           |                       |                     |   |   |

## Step 3: Upload a picture for your student IDcard:

Don't forget to upload your portrait picture via the Icon "*TUGRAZ Unicard Image Upload*" in order that your student IDcard can be issued upon arrival.

# d. Add your arrival information

Please also remember to complete all the necessary steps in Mobility Online:

- Add your postal address and phone number in Graz (once you know where you live)
- Upload your Visa/Residence Permit: Please upload a scan of your Visa/Residence Permit when you are not a citizen of an EU or EAA country (once you have received this document)

# VI. EXTENSION (OPTIONAL)

It is possible to extend your stay for one semester if you have not been accepted to study for the whole academic year. Please make a request in Mobility-Online by "ask for extension of stay". If your request is accepted by TU Graz, you will be asked to upload a confirmation from your home university. Please be aware of Visa/Residence Permit Regulations.

# **VII. END OF STAY**

When your stay comes to an end, you can request a Confirmation of stay and download your Transcript of Records.

<u>Transcript of Records:</u> Your Transcript of Records will be issued in digital form (with a valid digital signature). Once you have completed all your exams and all your results have been published, you will be able to download your Transcript of Records. Please note that it may take some time for lecturers to enter your marks into the online system.

Shortly before the end of the semester, you will receive further information about the steps you need to take before leaving TU Graz.

we care about international education